Rubicon- Notes (feedback for lesson plans)